## チャート画面の開き方

①MATRIX TRADERの初期設定画面では、画面左下に1枚チャートが表示されています。 チャート画面は、1枚のタブに最大20枚表示することができます。タブを増やすことにより、最大64枚まで表示可能となります。

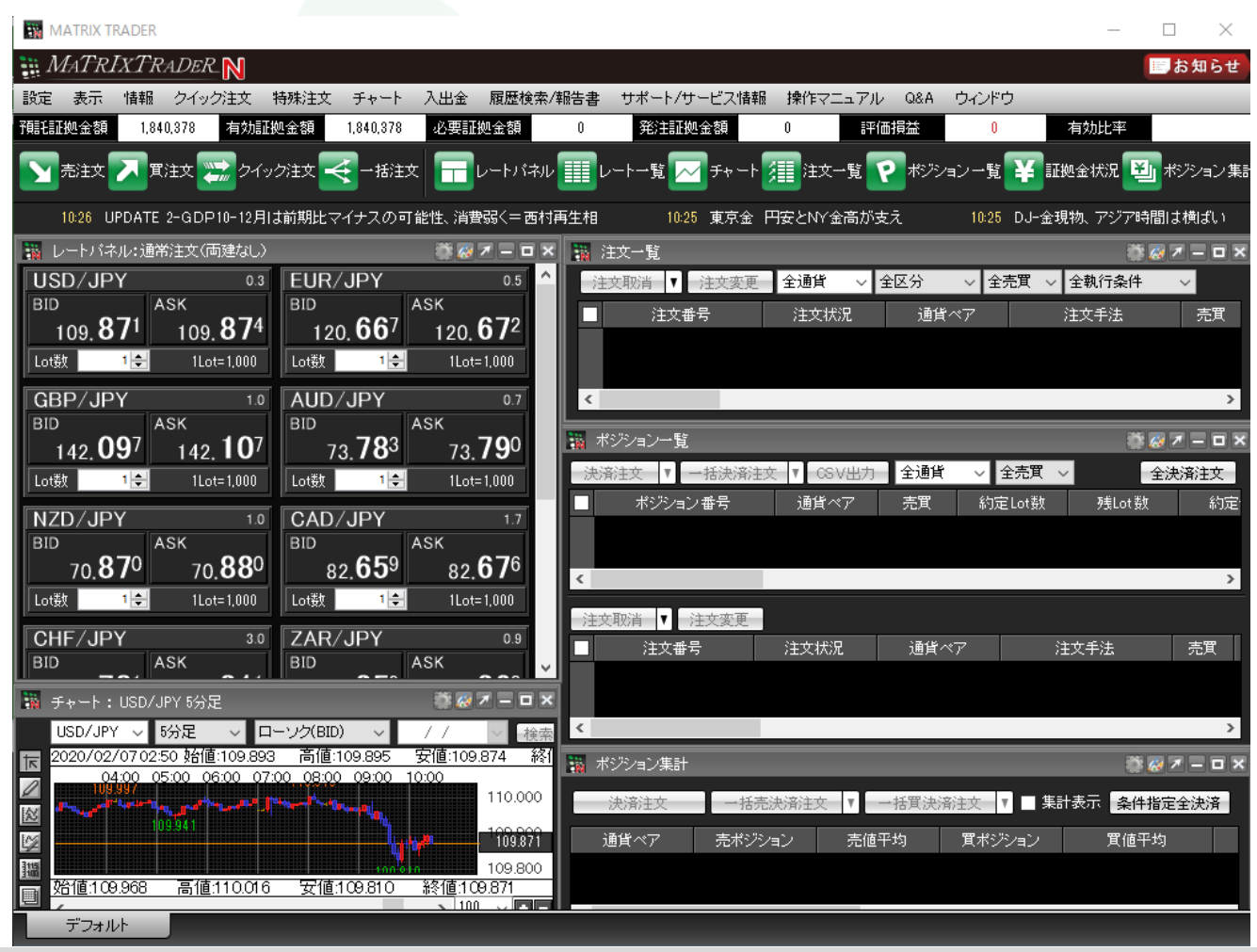

MATRIX TRADER

②新しくチャートを開く場合は、取引画面上部メニュー【チャート】→【チャートの追加】をクリックします。

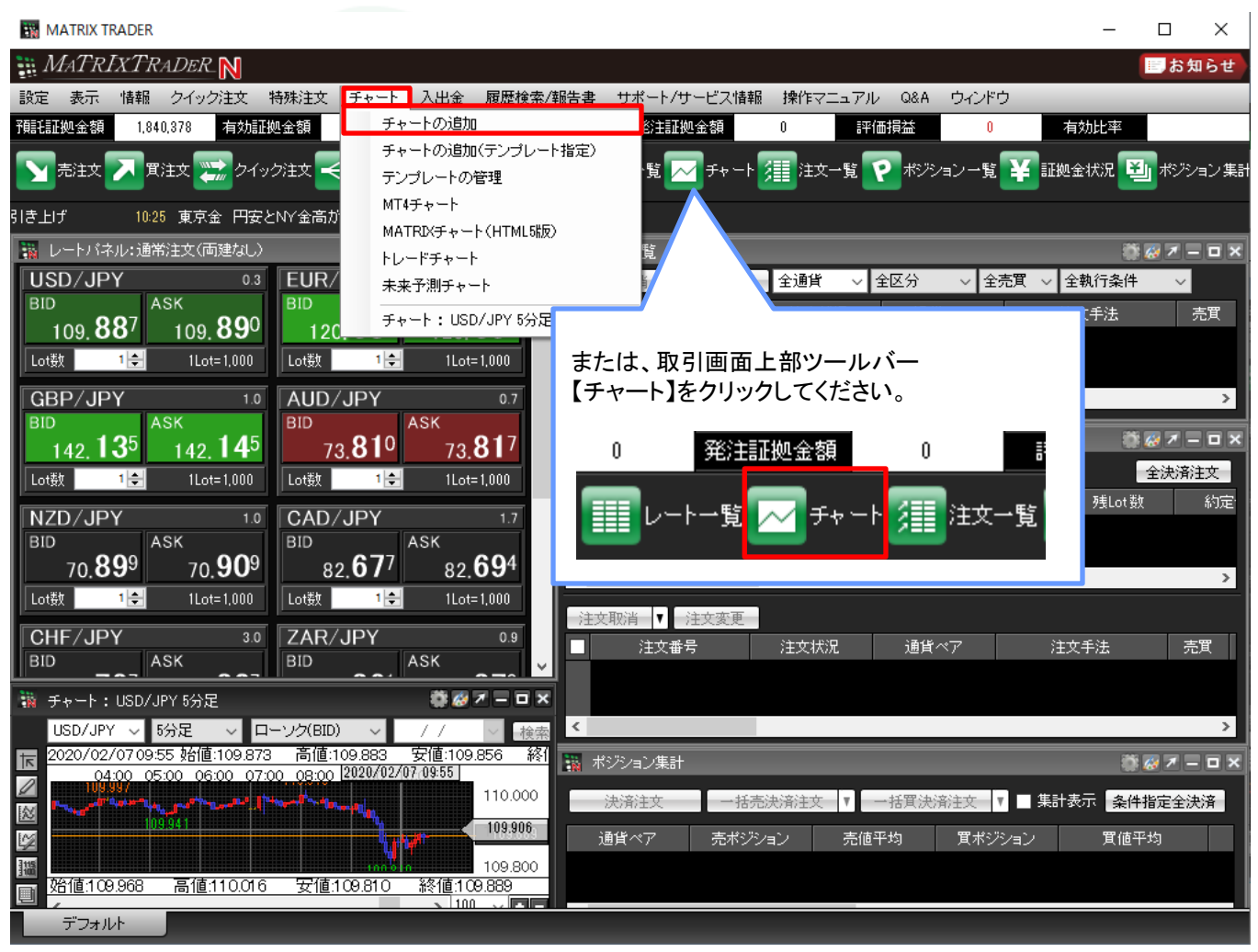

③チャート画面が新しく表示されました。

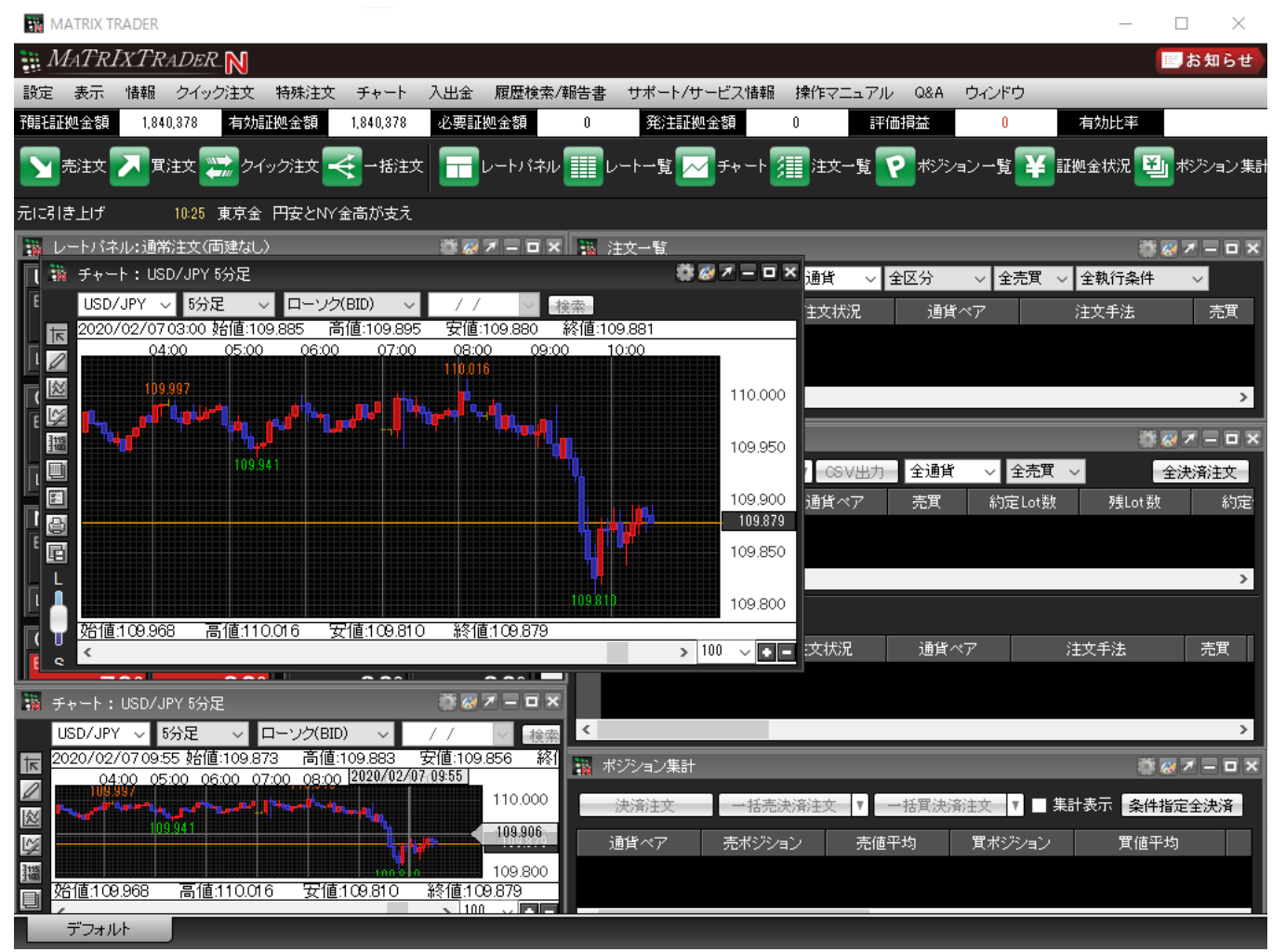

►

④チャートを閉じるときは、右上の[×]をクリックします。

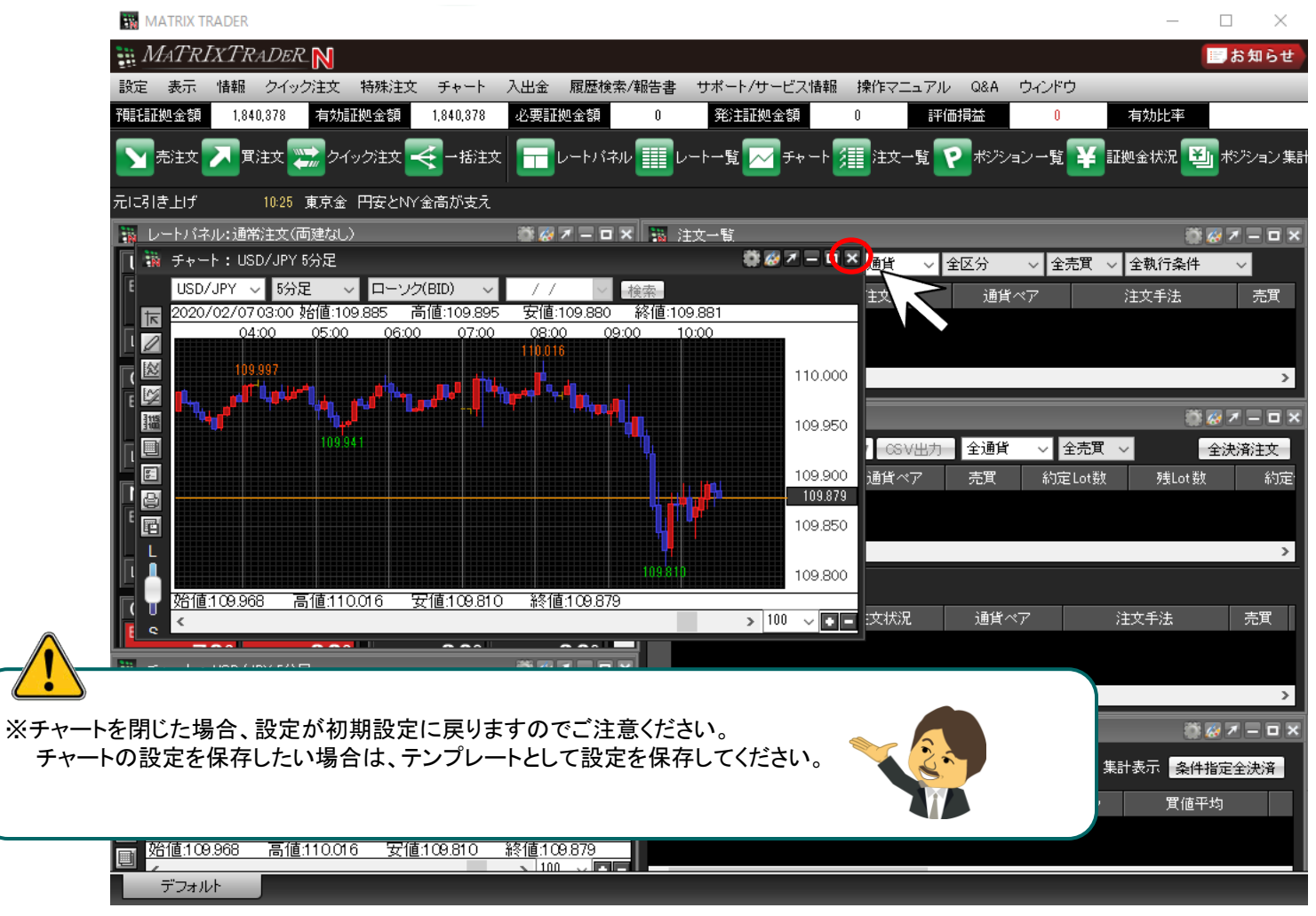

▶